# 学校管理者モード・ユーザー登録について

ユーザー登録や教科書設定などの各種管理設定をおこなうのが「学校管理者」モード です。ID・パスワードなどのアクセスに必要な情報は、各校に納品されている「アカ ウントー覧表」に記載されています。

eライブラリアドバンスの『りれきドリル』をご利用になる準備として、この「学校管理者画面」から、児童生徒・先生の登録と教科書設定を行ってください。

# 「学校管理者画面」へのログイン

- 利用端末から、InternetExplorerを起動し、学校管理者用のURLを入力します。
   http://サーバアドレス/sc\_admin/ ※最後のスラッシュ" / "を必ず入力してください
- 2. ネットワークパスワード入力画面が表示されますので、【学校管理者アクセス用】 のユーザー名とパスワードを入力します。

| ネットワークア    | スワードの入力          | <u>? ×</u>              |
|------------|------------------|-------------------------|
| ۲          | ユーザー名とパスワードを     | 入力してください。               |
| <u>9</u> . | <del>ቻ</del> イト: | elibadv.education.ne.jp |
|            | 領域               | eLibrary                |
|            | ユーザー名(山)         |                         |
|            | パスワード(型)         |                         |
|            | ▶ このパスワードを保存す    | (G)                     |
|            |                  | OK キャンセル                |
|            |                  |                         |

※ご利用状況によりこの画面は表示されない時もあります。

3. ログイン画面が表示されますので、【学校管理 者ログイン用】のIDとパスワードを入力し、[ログ イン]をクリックします。

| 学校管理者用 | IDとパスワードを入力してください |
|--------|-------------------|
|        | 学校管理者ID入力 パスワード   |
|        | ロ5イン              |

4. ログインが成功すると、学校管理者メニュー画面 が表示されます。

|                                                                                                    | 学校管理者メニュ                                                                                                    | -                                      |                            |
|----------------------------------------------------------------------------------------------------|----------------------------------------------------------------------------------------------------|----------------------------------------|----------------------------|
|                                                                                                    |                                                                                                    | (アカウント読む                               | 定 ログアウト                    |
| 学校名称:<br>現在の読定年度:<br>登録学級数:<br>小学校<br>学校<br>登録先生数:<br>登録生証数:                                                                       | ラインズ第二中学校<br>2004年度<br>1年-0学級<br>1年-0学級<br>1年-0学級<br>1名<br>0名                                                                                      | 2年-0学級<br>5年-0学級<br>2年-0学級             | 3年−0学級<br>6年−0学級<br>3年−0学級 |
|                                                                                                    |                                                                                                    |                                        |                            |
| 簡易メニュー                                                                                                    | 学校構成の編集>先生の入力>生徒の入                                                                                                    | カ>₀ライブラリ設定>                            | 確認しましょう                    |
| 間易メニュー                                                                                                    | 学校構成の編集>先生の入力>生徒の入<br>転<br>学校名の変更を行う<br>学級設定を行う                                                                                                    | カ>*ライブラリ設定>                            | 確認しましょう                    |
| 間易ノニュー                                                                                                    | 本校構成の編纂>先生の入力>生徒の入<br>本校構成の編纂>先生の入力>生徒の入<br>学校名の変更を行う<br>学校名の変更を行う<br>学校名の変更を行う<br>たカシントの変更<br>ホークロントの変更 ある。                                       |                                        | 確認しましょう                    |
| 開展シュー<br>構入は設定<br>年校を編集><br>該産メニュー<br>本年度の設定<br>年校 様の 編<br>生社や先生の<br>・<br>・<br>・<br>・<br>・<br>・<br>・<br>・<br>・<br>・<br>・<br>・<br>・ | たく病点の編集>先生の入力>生はの入<br>集<br>学校名の文変を行う<br>学級設定を行う<br>た力シントの変更<br>生質のアカウントを変更する<br>先生のアカウントを変更する                                                      | カ>eライブラリ設定><br>1<br>2<br>3             | 確認ましょう                     |
| 開展メニュー<br>第入11首定<br>学校2編末>1<br>講選メニュー<br>本年度の設定<br>学校 様の 編<br>生品や先生の<br>e ライブラリ設定                                                  | *休福応の編集>先生の入力>生住の入<br>*<br>*<br>*<br>*<br>*<br>*<br>*<br>*<br>*<br>*<br>*<br>*<br>*<br>*                                                           | カ>+5イブジ目定><br>(1)<br>(2)<br>(3)<br>(4) | 確認しましょう                    |
| 開発メニュー<br>得入時意定<br>学校を編集>                                                                                                    | F 依張応の編集>先生の入力>生はの入     F 依張応の編集>先生の入力>生はの入     F 依 3の支 更を行う     字 総訂定行う     字 が力シレク支更     生 昔の アカウンドを実更する     先生の アカウンドを実更する     e ライブラリの 読定を実更する | カ>e5イザ9時定><br>(1)<br>(2)<br>(3)<br>(4) | 端記しましょう                    |

▲「字校官埋者メニュー」画 番号は次ページ手順

# 児童生徒の名簿データの作成方法

Oエクセルなどでクラスごとに名簿を作成してください。

## ○児童生徒名簿の項目 ⇒ 出席番号/名前/パスワード

※名前とパスワードが必須項目です。

出席番号は名簿の並び順に自動付与されるので必要ありませんが、記載しておくと登録後の確認に便利です。 出席番号に空き番号がある場合は、名前欄に空白スペースを入れて名簿データを作成しておきます。

【パスワードについて】

- ・パスワードは半角英数4文字以上8文字以内です。
- ・児童生徒が利用時に実際に入力するのは、「出席番号」と 「パスワード」ですので、児童生徒が使いやすいパスワード 設定をおすすめします。
- ・後から児童生徒が自分でパスワードを変更することもできます。

🔀 Microsoft Excel - eライブラリ用名簿 図 ファイル(E) 編集(E) 表示(W) 挿入① 書式(Q) ツール(T) デー 🗅 🚔 🖶 🖨 🗟 🖤 👗 🛍 🛍 🗠 - 🍓 Σ 🍂 E21 • В С A 1 出席番号 パスワード 名前 相川仁 2 1 aaaa 3 2 井上 和文 aaaa 4 3 上田 祐樹 aaaa 5 4 緒方 絵美 aaaa 6 5 尾上さやか aaaa 7 6 鹿島 愛 aaaa 8 7 片山さち aaaa 9 8 木下 菜穂子 aaaa 10 9 古河 剛毅 aaaa 11 10 斉藤 哲也 aaaa 猿山 孝信 12 11 aaaa 13 12 息田陽一 aaaa

<sup>▲</sup>名簿データ作成例

## 名簿登録作業のながれ

## ●児童生徒は名簿を準備して全員分登録し、先生は代表アカウントとして1名を登録する場合の手順

#### ① 学年・クラス数の設定

1. 学校管理者トップ画面の「年次学級設定を行う」をクリックして学級設 定メニューを開き、「学級の追加」を選びます。

2. 設定する学年のチェックボックスをクリック→各学年のクラス数を入力
 →<上記の内容で設定する>をクリック

3. "追加しました"のメッセージが出たら、学校管理者画面へ戻ります。

#### 児童生徒の登録

1. 学校管理者トップ画面の「生徒のアカウントを変更する」をクリックして生徒アカウント設定メニューを開き、「テキストの貼り付けによる生徒 アカウントの発行」を選びます。

2.登録するクラスを選択し、<ファイル内容の確認と登録を行う>をク リックすると、テキスト貼り付け画面が開きます。

3. サンプルとして表示されている「生徒 1 aaaa」を削除 →エクセル で用意した名簿から、名前とパスワードの部分を選択してコピー →テキ スト貼り付け画面上で右クリックして貼り付け、<確認する>をクリック →<発行する>をクリック

4. 上から順番に出席番号が自動付与され表示 →<学級の選択へ戻る>を クリック

5. 上記手順を繰り返し、クラスごとに名簿登録していきます。

#### 3 先生の登録

1. 学校管理者トップ画面の「先生のアカウントを変更する」をクリックし て先生アカウント設定メニューを開き、「先生アカウントの追加」を選び ます。

 2. 先生の名前、先生アカウント、パスワードの各欄を入力 →担当学年・ 学級設定欄で「校長先生・教頭先生」にチェック →<追加>をクリック
 → "追加しました"のメッセージが確認できたら、管理者画面に戻ります。

※先生の詳細設定の違い

・校長先生・教頭先生→全学年全クラスの学習管理ができます
 ・学年主任→担当学年の全クラスの学習管理ができます
 ・先生→担任のクラスの学習管理ができます

### ④ 教科書の設定

1. 学校管理者トップ画面の「eライブラリの設定を変更する」をクリックしてeライブラリ設定メニューを開き、「小学校(中学校)教科書設定」を選びます。

2. 各学年教科ごとに教科書を選択し、<設定>をクリック→ "変更しました"のメッセージが確認できたら完了です。

★先生も名簿を準備して一括登録する場合には、学校管理者メニューの「導入時設定」から操作します。 詳細は「学校管理者マニュアル」をご覧ください。

|        |                                                           | 学編                               | <b>阪追加</b>           |                      |            |
|--------|-----------------------------------------------------------|----------------------------------|----------------------|----------------------|------------|
|        | <ul> <li>学級の追加<br/>を入力して<br/>い。</li> <li>学級数の上</li> </ul> | を行います。追加<br>(半角の数字)、「<br>限は20です。 | 1する学級をチェ<br>上記の内容で設ち | ックし、追加する<br>官する」を押して | 学級数<br>くださ |
| ☑小学1年  | 設定済:0                                                     | 追加数:3                            | □中学1年                | 設定済:0                | 追加数:0      |
| ☑小学2年  | 設定済:0                                                     | 追加数:2                            | □中学2年                | 設定済:0                | 追加数:0      |
| ☑小学3年  | 設定済:0                                                     | 追加数:2                            | □中学3年                | 設定済:0                | 追加数:0      |
| ☑小学4年  | 設定済:0                                                     | 追加数:2                            |                      |                      |            |
| ☑小学5年  | 設定済:0                                                     | 追加数:2                            | 7                    |                      | OARC       |
| ☑//学6年 | 設定済:0                                                     | 追加数:3                            | Ć                    | 上記の内容で設定             | Eta        |

| 年 v 1 組 v<br>1 組 2<br>2 組<br>ファイル内空の確例を発きたこう 3 組                                                                                                    | 1 組      1 組      1 組      1 組      1 2 組      1 2 組      1 か760 編     7/450 編     1 座      1 か 日      1 か 日      1 か 日      1 か 日      1 か 日      1 か 日      1 か 日      1 か 日 |       | ood Excel - +5(75)28用5月<br>(4日 編9日 あでは 用入す まだは 2-4日 7-9日 90/19日 へは7日<br>*目 2) 番 日 学 え 助 数 の・ 亀 エ よ 封 音 引 さ MSPゴ |       |       |              |                        |
|----------------------------------------------------------------------------------------------------|----------------------------------------------------------------------------------------------------|-------|----------------------------------------------------------------------------------------------------|-------|-------|--------------|------------------------|
| 771771400 m222 m20247                                                                                                    |                                                                                                    | B2 -  |                                                                                                    | 秋山にとみ |       |              |                        |
|                                                                                                    |                                                                                                    | A     |                                                                                                    | В     | 1     | 0            | D                      |
|                                                                                                    | 1                                                                                                    | 出席番号  | 名前                                                                                                    |       | パス    | 7-ド          |                        |
|                                                                                                    | 2                                                                                                    | 1     | 秋山                                                                                                    | ことみ   | 8868  |              |                        |
|                                                                                                    | 3                                                                                                    | 2     | 飯塚                                                                                                    | ١Ĺ.   | 8888  |              |                        |
|                                                                                                    | 4                                                                                                    | 3     | 上田                                                                                                    | 貴子    | 8888  |              |                        |
|                                                                                                    | 5                                                                                                    | 4     | 歌田                                                                                                    | 理化    | 8888  |              |                        |
|                                                                                                    | 6                                                                                                    | 5     | 間山                                                                                                    | 真埋子   | 8866  |              |                        |
|                                                                                                    | 7                                                                                                    | 6     | 不谷                                                                                                    | 見     | 8888  | 1 00         | 1000                   |
|                                                                                                    | 8                                                                                                    |       | 不付                                                                                                    | 膀胱    | 8868  | 10<br>(1,57) | 対理の                    |
|                                                                                                    | 9                                                                                                    | 8     | 発尿                                                                                                    | 気知工   | 8888  | 87           | は電視して取り付け              |
|                                                                                                    | 10                                                                                                    | 3     | 半貝<br>仕范                                                                                                    | 主児    | 8998  | 90.<br>1910  | Q.,                    |
|                                                                                                    | 12                                                                                                    | 11    | 江原                                                                                                    | 松林    | 0000  | 87           | と確認力が回る。               |
|                                                                                                    | 12                                                                                                    | 10    | 「「「「「「「「」」」の「「」」の「「」」の「「」」の「「」」の「「」」の「                                                                          | 10    | 00000 | 200          | -K8#3.10               |
|                                                                                                    | 14                                                                                                    | 13    | 戸蘇                                                                                                    | 拉子    | 0000  | 2°04         | 3書式設定日                 |
|                                                                                                    | 15                                                                                                    | 14    | 瀬田                                                                                                    | 름     | 8999  | 978<br>• 160 | (19)建筑的)。<br>水平11-1011 |
| STOX 05 TO SU TRUCK                                                                                                    | 16                                                                                                    | 15    | 田所                                                                                                    | まり    | 8998  |              | 1.229                  |
| 00.000                                                                                                    | 17                                                                                                    | 16    | 注用                                                                                                    | 종奈    | 0000  |              |                        |
| テキストの貼り付け                                                                                                    | による生徒フ                                                                                                    | マカウント | の発                                                                                                    | 行結    | 果表    | Ā            |                        |
| <ul> <li>下記のように発行しました。</li> </ul>                                                                                                    |                                                                                                    |       |                                                                                                    |       |       |              |                        |
| 小学1年 1.種                                                                                                    |                                                                                                    | 保護    | 者のア                                                                                                    | カウントも | 同時に   | 作成さ          | れました。                  |
| 1 秋山         ことみ         8888           2 飯塚田         成果子         8888           3 上田県現化         8888         8888           5 同山県現化         8888         8888           5 同木村県智雄         8888         8888           6 大村県智雄         8888         8888           7 木村県智慧県         8888         8888           9 世観県         8888         8888           11 百葉寶麗         8888         8888 |                                                                                                    |       |                                                                                                    |       |       |              | < 11 Y                 |
|                                                                                                    |                                                                                                    |       |                                                                                                    |       |       |              |                        |

|                  |                         | 先生アカ                    | フント追              | <i>b</i> 0           |       |  |
|------------------|-------------------------|-------------------------|-------------------|----------------------|-------|--|
| 先生の名前を入          | 力してください                 | _                       |                   |                      |       |  |
| 校長               |                         |                         |                   |                      |       |  |
| 先生アカウントを         | そ入力してください               |                         | バスワー              | ドを入力し                | てください |  |
| kouchou          |                         |                         | teacher           |                      |       |  |
| 担当学年と学級          |                         |                         |                   |                      |       |  |
| ◎权兵先主•新<br>○学年主任 | ◎小学1年<br>○小学4年<br>○中学1年 | ○小学22<br>○小学52<br>○中学22 | E (<br>E (<br>E ( | 小学3年<br>小学6年<br>中学3年 |       |  |
| ○先生              | Π                       |                         | 日田学年学             | 統の設定                 |       |  |
|                  |                         | [ 10 At ]               |                   |                      |       |  |

|       |    |      | 教科書設定 小学校                                                                                          |
|-------|----|------|----------------------------------------------------------------------------------------------------|
| 学習機能書 | 定  |      |                                                                                                    |
| 小学校   | 1年 | さんすう | 東京書籍(株) あたらしい さんすう 1 💌                                                                             |
|       | 2年 | さんすう | 東京書籍(枠)新しい算数 2 🗸                                                                                   |
|       | 3年 | 算数   | 東京書籍(株)新しい算数3 🖌                                                                                    |
|       |    | 社会   | 大阪書籍(株) 小学社会3・4年 🗸                                                                                 |
|       |    | 理科   | (株)新興出版社啓林館 理科 3年 💌                                                                                |
|       | 4年 | 算数   | 東京書籍(株)新しい算数 4 🗸                                                                                   |
|       |    | 社会   | 大読書籍(株) 小学社会3・4年 🔽                                                                                 |
|       |    | 理科   | (株)新興出版社啓林館 理科 4年 💌                                                                                |
|       | 5年 | 算数   | 東京書籍(株) 新しい算数 5 🗸                                                                                  |
|       |    | 社会   | 大阪書籍(株) 小学社会5年 🗸                                                                                   |
|       |    | 理科   | (株)新興出版社香林館 理科 5年 😪                                                                                |
|       | 6年 | 算数   | 東京書籍(井)新しい道数 6 🗸                                                                                   |
|       |    | 社会   | セコムラインズオリジナル                                                                                       |
| 設定    |    | 理科   | (株)新用出版計器特徴 直鉄 6年<br>学校図書(株) 小学校 望鼓 6年<br>教育出版(株) 小学 算数 6<br>大町本図書(株) 小学 算数 6<br>大日本図書(株) たいい 算数 5 |